**Registration Of DAGPA** 

2025

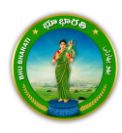

# Contents

| Login                 | 2  |
|-----------------------|----|
| Registration of DAGPA | 5  |
| Payment               | 13 |
| Generate Document     | 14 |
| Slot Booking          |    |

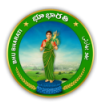

## Login

1) Visit Bhu Bharati (<u>https://bhubharati.telangana.gov.in/</u>) portal and click on the Login button to avail any service.

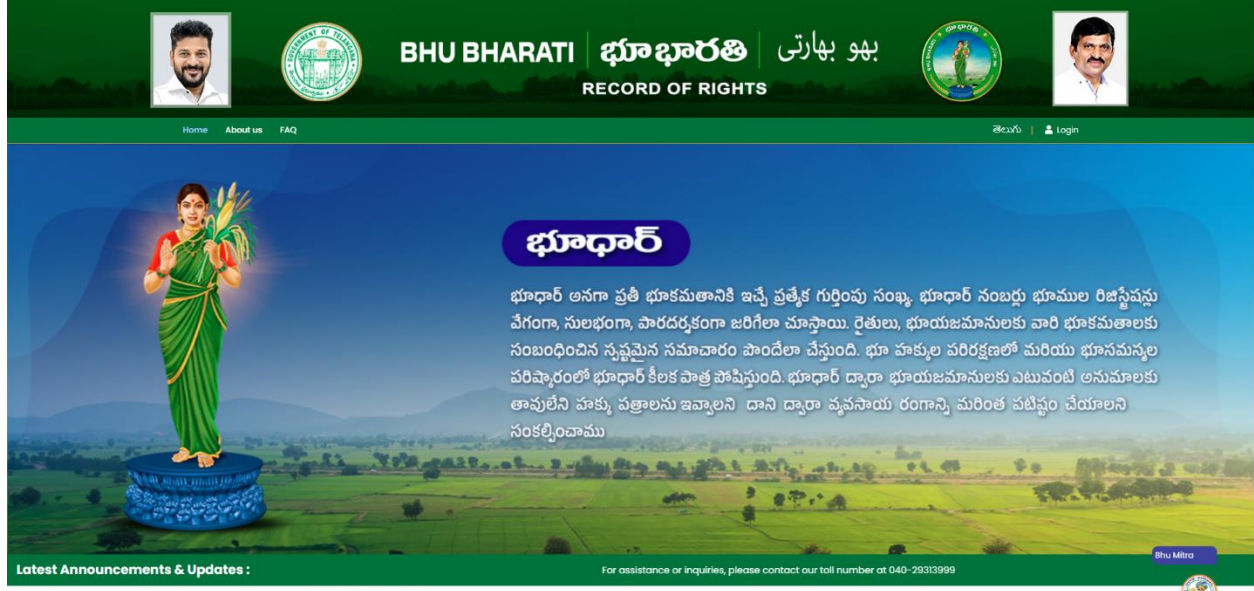

Transactional Services

2) If not registered with Bhu Bharati, click on the Signup to register into the portal (check user registration manual if required).

| mound          |       |           | BHU BHARATI                                                                                                    | <b>భూ భారతి</b><br>RECORD OF RIGHTS                                | بھو بھارتی   |                      | G     |         |
|----------------|-------|-----------|----------------------------------------------------------------------------------------------------|--------------------------------------------------------------------|--------------|----------------------|-------|---------|
|                | 6     | <u> .</u> |                                                                                                    |                                                                    |              |                      |       |         |
|                |       |           | BHU BHARA                                                                                                    | Home                                                               | 1            |                      |       |         |
|                |       |           | States for the Boe<br>O Chitem O De<br>Mobile No.                                                                                                    | partment (Bankers (NRI                                             |              |                      |       |         |
|                |       |           | Forgot Password<br>Please enter the c<br>1280V                                                                                                    | Now user please Sign Up<br>ode to sign in<br>Enter captcho Get OTP |              |                      |       |         |
| and the second | all's |           | and the second states of the second states of the s | 2.4.28.4.28.4.0                                                    | Sun B. up Ba | a diale and a second | Mar 3 | All and |

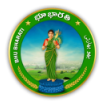

3) If already registered with Bhu Bharati, login to the portal by entering the mobile number, password, captcha, and click on the Get OTP button.

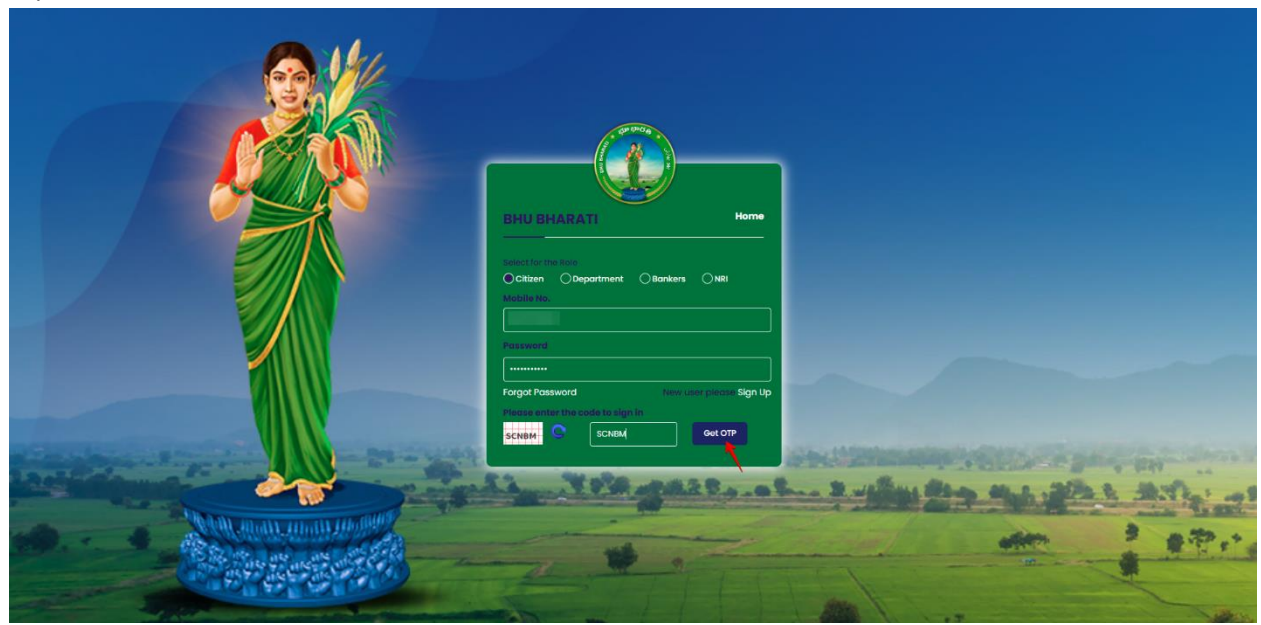

4) OTP has been successfully sent to the registered mobile number. Click on the OK button.

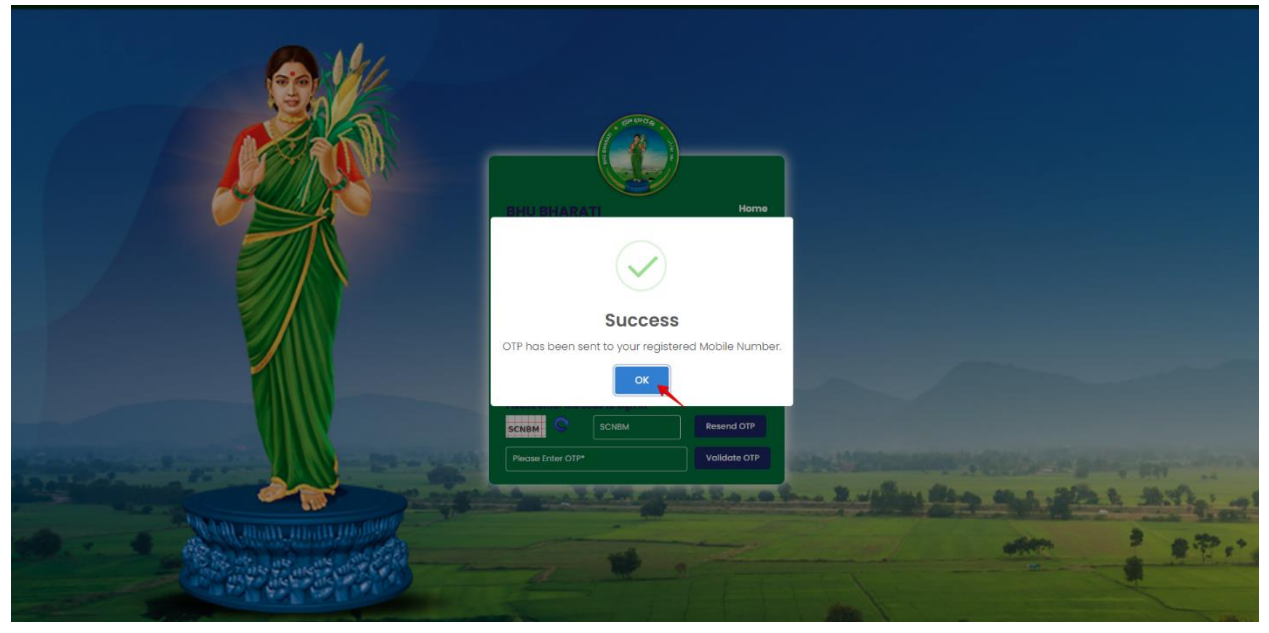

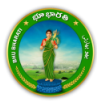

5) Enter OTP and click on the Validate OTP button.

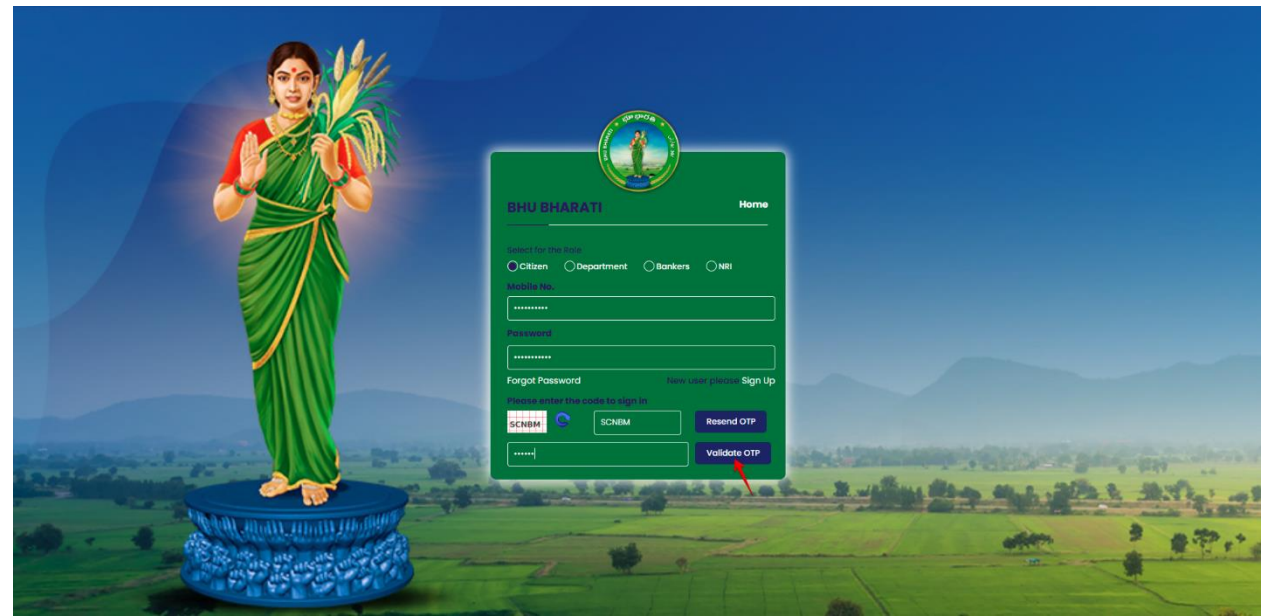

6) OTP has been verified successfully. Click on the OTP button.

| Now of        | OTP has been verified successfully.                                  |                            |                                       |
|---------------|----------------------------------------------------------------------|----------------------------|---------------------------------------|
|               |                                                                      |                            |                                       |
|               | UBHARATI Home                                                        |                            |                                       |
|               | seend<br>                                                            |                            |                                       |
| Free Scheller | see enter the code to sign in<br>BM SCNEM Recent OTP<br>Volidate OTP | Shell Strength of Strength |                                       |
|               | 2                                                                    |                            | 1 1 1 1 1 1 1 1 1 1 1 1 1 1 1 1 1 1 1 |

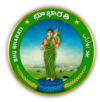

7) Citizen Dashboard is now open for using any service.

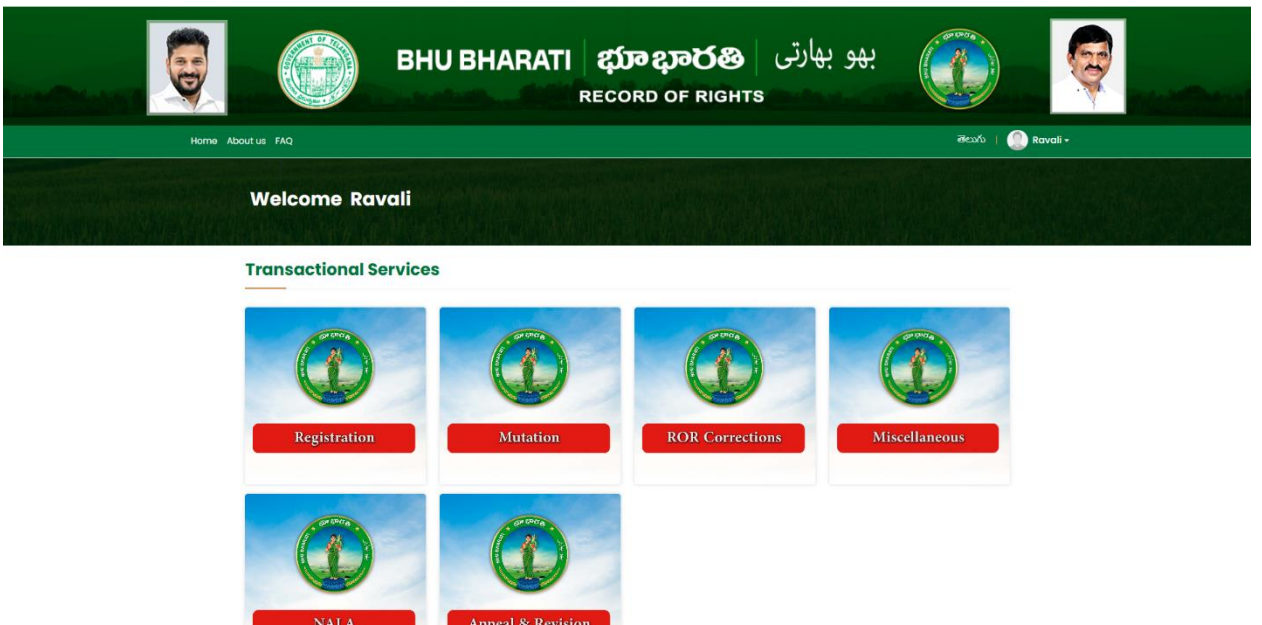

## **Registration of DAGPA**

1) To avail the Registration for DAGPA service, hover over Registration Modules and click on it.

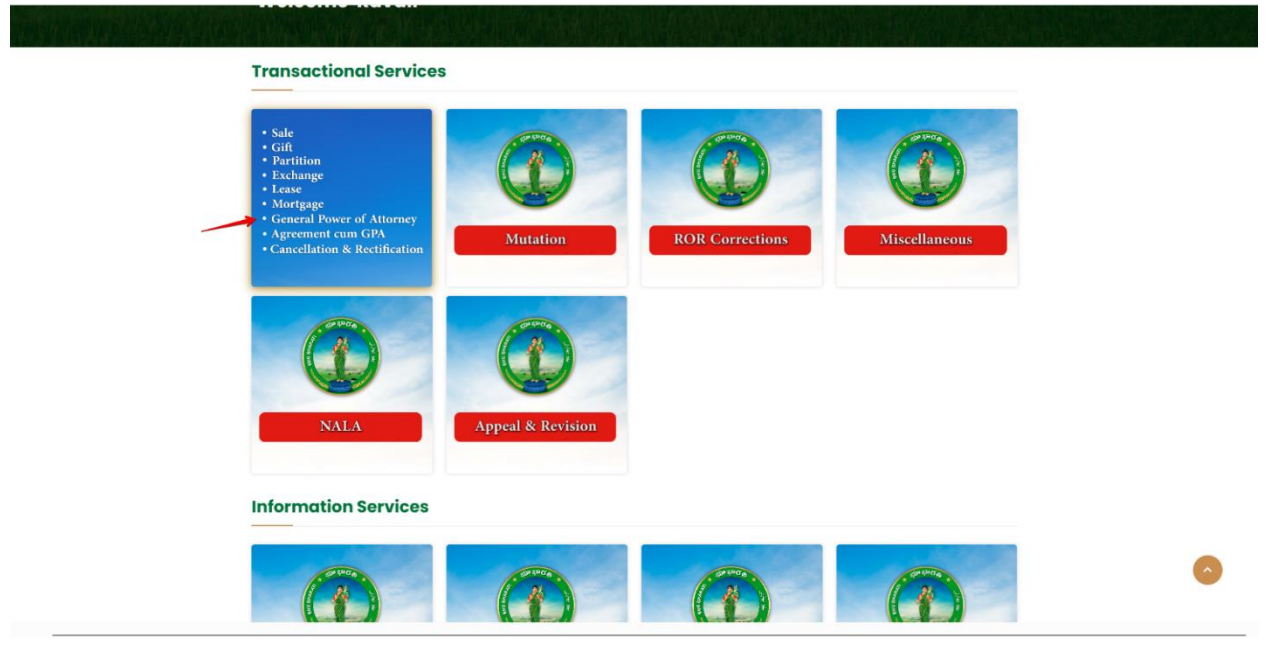

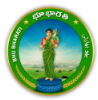

### 2) Choose Registration of DAGPA.

|                                     | Bł                                                             | IU BHARATI                                                                                                  | భూ భారశ<br>RECORD OF RIG | ہو بھارتی <mark>ہ</mark><br>HTS | y.                  |                     |
|-------------------------------------|----------------------------------------------------------------|----------------------------------------------------------------------------------------------------|--------------------------|---------------------------------|---------------------|---------------------|
| Home About us                       | FAQ                                                            |                                                                                                    |                          |                                 | මහාරා 🗎 🤇           | Ravali <del>-</del> |
| Wa                                  | elcome Ravali                                                  |                                                                                                    |                          |                                 |                     |                     |
| Bing<br>Muto<br>ROR<br>Miso<br>NAL2 | Istration ><br>ation ><br>Corrections ><br>sellaneous ><br>A > | Registration of (Sale & Gift)<br>Registration of DAGPA<br>Registration of DAGPA<br>Registration of Exchange | Registration of Mortgage | Registration of Lease           | Registration of GPA |                     |

#### Copyright © All rights reserved with Chief Commissioner of Land Administration Informatics © Design & Developed By <u>National Informatics Centre</u>

3) You can check all the citizen side flows involved in the application and click on the Proceed button to move further into the application.

| Korne About us FA                  | Registration of DAGPA<br>Step1<br>Data entry by Citizen<br>Information Required<br>1. Property details<br>2. Pattodar details<br>3. Developer details | Step 2<br>Feynent Ci  | Step 3<br>Utter has to download #-<br>Chalan & Transaction<br>summary | Side Booking       | Step 5<br>Step 5<br>Application forwarded to<br>department login for further<br>processing | Raval -          |
|------------------------------------|----------------------------------------------------------------------------------------------------|-----------------------|-----------------------------------------------------------------------|--------------------|--------------------------------------------------------------------------------------------|------------------|
| Mutak<br>ROR Co<br>Miscoli<br>NALA | aneous >                                                                                                    | Registration of DAGPA | Ratification / concellation<br>of Registered Documents                | Registration throw | ugh a Registration of Par                                                                  | GPA<br>Instition |

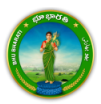

4) Select the Nature of Deed, Nature of Sub Deed, enter PPB (Passbook) Number, and click on the Fetch button.

|      | Вн                                                             | リBHARATI ぱ                                           | ارتی <b>හැතැතීම</b><br>ORD OF RIGHTS                       | بھو بھ                            |                                       |
|------|----------------------------------------------------------------|------------------------------------------------------|------------------------------------------------------------|-----------------------------------|---------------------------------------|
| Home |                                                                |                                                      |                                                            |                                   | తెలుగు Welcome Ravali (CITIZEN) 🐔 🎹 Ů |
|      | Pre Registration Nature of Deed * DEVELOPMENT AGREEMENT CUM GF | In Nature of Sub Deed * DEVELOPMENT AGREEMENT CUM GF | formation required for Citizen Slot booking PPB Number*    | Application Txn No :Not Generated |                                       |
|      |                                                                | Copyright © All rights reserved with Chief Comm      | issioner of Land Administration, Govi, of Telangana.<br>SN |                                   |                                       |

5) The property details populate. Select the checkbox corresponding to the extent of land. Enter the extent of land, estimated cost of construction/development for which development agreement cum GPA is to be registered. Click on the Proceed button.

|      |                       | BHU BH                       |                                                    | <b>ဆာ ပာလဲ</b><br>ECORD OF RIG      | ی بهارتی   <b>33</b><br>HTS                             | 9 <del>8</del> 2 ()          |                                       |
|------|-----------------------|------------------------------|----------------------------------------------------|-------------------------------------|---------------------------------------------------------|------------------------------|---------------------------------------|
| Home | Pre Registratio       | n                            |                                                    | Information required for (          | Citizen Slot booking Applic                             | tation Txn No :Not Generated | తెలుగు Welcome Ravali (CITIZEN) 🕷 🎫 🛛 |
|      | Nature of Deed *      | Nature                       | of Sub Deed <sup>A</sup><br>OPMENT AGREEMENT CUM G | PPB Number*                         | Fetch                                                   | Reset                        |                                       |
|      | Property De           | tails                        |                                                    |                                     |                                                         |                              |                                       |
|      | District<br>Vikarabad | Mandal Village<br>Pargi      | Khata No.                                          | Pattadar Name                       | Father                                                  | / Husband's Name             |                                       |
|      | Select S.No.          | Survey No./ Sub-Division No. | Extent Owned (Ac.Gts)                              | Transacted Extent (Ac. Gts)         | Estimated cost of proposed<br>construction/ Development | Market Value (Rs.)           |                                       |
|      | D 1                   |                              | 0.0008                                             |                                     |                                                         |                              |                                       |
|      | 2                     |                              | 0.0600                                             | 0.0600                              | 673443                                                  | 750                          |                                       |
|      | 0 3                   |                              | 0.0700                                             |                                     |                                                         |                              |                                       |
|      |                       | Total                        | 0.1308                                             | 0.0600                              | 673443                                                  | 750                          |                                       |
|      | Proceed               |                              |                                                    |                                     |                                                         |                              |                                       |
|      |                       | Соругід                      | tht © All rights reserved with Chief               | Commissioner of Land Administration | , Govt. of Telangana.                                   |                              |                                       |

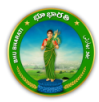

6) A pop-up appears asking for confirmation to proceed. Click on the OK button.

|      |                       | вни                    | Are you sure, you want to p   | roceed further?             | بھارتی<br><sup>cancel</sup>                            | ક્ષર                            |                                |                 |
|------|-----------------------|------------------------|-------------------------------|-----------------------------|--------------------------------------------------------|---------------------------------|--------------------------------|-----------------|
| Home |                       |                        |                               |                             |                                                        |                                 | తెలుగు Welcome Ravali (CITIZEN | , <b># Ⅲ </b> Ů |
|      | Pre Registratio       | on                     |                               | Information required for    | Citizen Slot booking Ap                                | plication Txn No :Not Generated |                                |                 |
|      | Nature of Deed        | ▲<br>GREEMENT CUM GF 👻 | Nature of Sub Deed *          | PPB Number*                 | Fet                                                    | ch Reset                        |                                |                 |
|      | Property D            | etails                 |                               |                             |                                                        |                                 |                                |                 |
|      | District<br>Vikarabad | Mandal<br>Pargi        | Village Khata No.             | Pattadar Name               | Fath                                                   | er/ Husband's Name              |                                |                 |
|      | Select S.No.          | Survey No./ Sub-Divis  | ion No. Extent Owned (Ac.Gts) | Transacted Extent (Ac. Gts) | Estimated cost of propose<br>construction/ Development | d Market Value (Rs.)<br>t       |                                |                 |
|      | □ 1                   |                        | 0.0008                        |                             |                                                        |                                 |                                |                 |
|      | <b>2</b> 2            |                        | 0.0600                        | 0.0600                      | 673443                                                 | 750                             |                                |                 |
|      | D 3                   |                        | 0.0700                        |                             |                                                        |                                 |                                |                 |
|      |                       | Total                  | 0.1308                        | 0.0600                      | 673443                                                 | 750                             |                                |                 |
|      | Proceeþ               |                        |                               |                             |                                                        |                                 |                                |                 |

7) Enter boundary details and click on the Proceed button.

| DEVELOPMEN                   | T AGREEMENT CUM GF 🐱   | DEVELOPMENT A      | AGREEMENT CUM G | F 🗸                          | Fetc                                                    | h Reset            | erebriti wercome kavali (CITIZEN) |
|------------------------------|------------------------|--------------------|-----------------|------------------------------|---------------------------------------------------------|--------------------|-----------------------------------|
| Property                     | Details                |                    |                 |                              |                                                         |                    | _                                 |
| <b>District</b><br>Vikarabad | <b>Mandal</b><br>Pargi | Village            | Khata No.       | Pattadar Name                | Fathe                                                   | er/ Husband's Name |                                   |
| Select S.No.                 | Survey No./ Sub-D      | ivision No. Extent | Owned (Ac.Gts)  | Transacted Extent (Ac. Gts)* | Estimated cost of proposed<br>construction/ Development | Market Value (Rs.) |                                   |
| D: a                         |                        | 0.0008             |                 | ĺ.                           |                                                         |                    |                                   |
| ⊠ 2                          |                        | 0.0600             |                 | 0.0600                       | 673443                                                  | 750                |                                   |
| П з                          |                        | 0.0700             |                 |                              |                                                         |                    |                                   |
|                              | Total                  | 0.130              | 8               | 0.0600                       | 673443                                                  | 750                |                                   |
| Sour Bou                     | ındary Details         |                    |                 |                              |                                                         |                    |                                   |
| Survey No./ Su               | b-Division No. North   |                    | South           | East                         |                                                         | Nest               |                                   |
| 558/1/ <del>0</del> #        | Road                   |                    | ✓ Road          | ✓ Road                       | ~                                                       | Survey Number      |                                   |

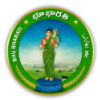

8) Enter Landlord's Personal, Communication Details and click on the Save and Continue button.

|      |                                                          | REC                  | ORD OF RIGHTS                     |                                       |                                       |
|------|----------------------------------------------------------|----------------------|-----------------------------------|---------------------------------------|---------------------------------------|
| Home |                                                          |                      |                                   |                                       | తెలుగు Welcome Ravali (CITIZEN) 希 🇮 ዕ |
|      | Personal Details                                         |                      |                                   |                                       |                                       |
|      | Passbook No.                                             |                      |                                   |                                       |                                       |
|      | Aadhaar No.***                                           | xxxxxxx0459          | Name(In Telugu)*                  |                                       |                                       |
|      | Father/Husband's Name(In Telugu)*                        |                      | Social Status*                    | BC-D                                  |                                       |
|      | Gender                                                   |                      | Name (in English)*                |                                       |                                       |
|      | Father/Husband's Name(In English)*                       | ₩/0 \$\$ ¥           |                                   |                                       |                                       |
|      | Age*                                                     | 45                   | Occupation*                       | HOUSE WIFE   ಗೈವಿನಿ                   |                                       |
|      | Pan Card Available No 💙 PAN No.*                         |                      | Form-60/61 Submitted <sup>*</sup> | Form 60                               |                                       |
|      | O Communication Address Details                          |                      |                                   |                                       |                                       |
|      | House No.*                                               |                      | Locality                          |                                       |                                       |
|      | State*                                                   | TELANGANA   ଟିରାଚମାଳ | District                          | VIKARABAD   వికారాబాద్                |                                       |
|      | Mandal*                                                  | Pargi   పరిగి 🗸      | Village/City/Town*                | · · · · · · · · · · · · · · · · · · · | ]                                     |
|      | Pin Code*                                                |                      | Mobile No.*                       |                                       |                                       |
|      | Email Id                                                 |                      |                                   |                                       |                                       |
| _    | Save And Continue  • Please enter & re-verify address an | d mobile number.     |                                   |                                       |                                       |

9) Family member details populate. You can add more family members by clicking on the Add More button. Click on Save and Continue.

|      |                               | BHU BHA        |                                 | <b>ညာ ညာတ်စိ</b><br>cord of Rigi             | بھو بھارتی   <b>ھ</b><br>דs             |                     | <del>Q</del>                          |
|------|-------------------------------|----------------|---------------------------------|----------------------------------------------|-----------------------------------------|---------------------|---------------------------------------|
| Home |                               |                |                                 |                                              |                                         |                     | తెలుగు Welcome Ravali (CITIZEN) 🏾 🗰 😃 |
|      | Get Started                   | Landlord       | Developer                       | Consenting Party                             | Details of payments of<br>consideration | Payment             |                                       |
|      | Family Information            |                |                                 |                                              | Application                             | n Txn No:2400000904 |                                       |
|      | 🔗 Landlord Details            |                |                                 |                                              |                                         |                     |                                       |
|      | PPB No.<br>Name (in English)* |                |                                 | Aadhaar Number*<br>Name In Telugu*           | x000000000459                           |                     |                                       |
|      | 🔿 Landlord Family N           | lember Details |                                 |                                              |                                         | Add More            | <b>_</b>                              |
|      | S.No. Aadhaar Number          | Name           | Age                             | Mobile No.                                   | Relationship                            | Action              |                                       |
|      | 1                             |                | 23                              | so                                           | N   కుమారుడు                            | -                   |                                       |
|      | Save And Continue             |                |                                 |                                              |                                         |                     |                                       |
|      |                               | Copyright Ø /  | UI rights reserved with Chief C | ommissioner of Land Administration, G<br>SIM | ovic of Telangana.                      |                     |                                       |

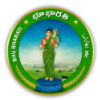

10) Select Applicant Type, Validate Aadhaar, add Developer's Personal details, Communication details, and click on the Save and Continue button.

|      | вн                                 | J BHARATI            | <b>భា</b><br>≣co | ارتی   <b>ہوں ہو</b><br>RD OF RIGHTS | ) بھو بھ               |   |                                       |
|------|------------------------------------|----------------------|------------------|--------------------------------------|------------------------|---|---------------------------------------|
| Home |                                    |                      |                  |                                      |                        |   | తెలుగు Welcome Ravali (CITIZEN) 🚸 🎹 🖒 |
| Do   | o you have PPB number in Telangana | State ? * 🔿 Yes 🔹 No |                  |                                      | Aadhaar Details        |   |                                       |
| Ap   | oplicant Type*                     | individual వ్యక్తిగత | ~                | Aadhaar No.***                       | *******                |   |                                       |
| Na   | ame(In Telugu) <sup>*</sup>        |                      |                  | Father/Husband's Name(In Telugu)*    |                        |   |                                       |
| So   | cial Status*                       | GENERAL සබ්ර්ජ්      | ~                | Gender                               | FEMALE  మహిళ           | ~ |                                       |
| N    | ame (in English)*                  |                      |                  | Father/Husband's Name(In English)*   | ₩/0 Øğ ¥               |   |                                       |
| Ag   | e*                                 |                      |                  | Occupation*                          |                        | ~ |                                       |
| Pa   | n Card Available No Y PAN No.*     |                      |                  | Form-60/61 Submitted*                | Form 60                | ~ |                                       |
| 6    | Communication Address Details      |                      |                  |                                      |                        |   |                                       |
| н    | ouse No."                          |                      |                  | Locality*                            |                        |   |                                       |
| St   | ate                                | TELANGANA   3007939  | ~                | District*                            | vikarabad   వికారాబాద్ | ~ |                                       |
| M    | andal*                             | Pargi   పరిగి        | ~                | Village/City/Town*                   |                        | ~ |                                       |
| Pi   | n Code*                            |                      |                  | Mobile No.*                          |                        |   |                                       |
| En   | nail Id                            |                      |                  |                                      |                        |   |                                       |
|      | ave And Continue                   |                      |                  |                                      |                        |   |                                       |

11) Add Developer's family member's details and click on the Save and Continue button.

|      |                                           | BHU BHA        | RATI a                          | భూ భారత<br><sup>CORD OF RIGH</sup>            | بهو بهارتی  <br>۱۳۶                     |                             | <b>Q</b>                              |
|------|-------------------------------------------|----------------|---------------------------------|-----------------------------------------------|-----------------------------------------|-----------------------------|---------------------------------------|
| Home | 10-11-11                                  | 100 - 100 -    |                                 |                                               |                                         |                             | తెలుగు Welcome Ravali (CITIZEN) 希 🎹 😃 |
|      | Get Started                               | Landlord       | Developer                       | Consenting Party                              | Details of payments of<br>consideration | Payment                     |                                       |
|      | Family Information                        |                |                                 |                                               | Applicatio                              | n Txn No: <b>2400000905</b> |                                       |
|      | 🔗 Developer Details                       |                |                                 |                                               |                                         |                             |                                       |
|      | PPB No.<br>Name (in English) <sup>*</sup> |                |                                 | Aadhaar Number*                               | 30000000                                |                             |                                       |
|      | O Developer Family                        | Member Details |                                 |                                               |                                         | Add More                    |                                       |
|      | S.No. Aadhaar Number                      | Name"          | Age                             | Mobile No."                                   | Relationship                            | Action                      |                                       |
|      | 1                                         |                |                                 | BRC                                           | THER  තී්ර්රාධ්ය                        | ~ 🛎                         |                                       |
| -    | Save And Continue                         |                |                                 |                                               |                                         |                             |                                       |
|      |                                           | Copyright © /  | il rights reserved with Chief C | ommissioner of Land Administration, Go<br>SVM | vt. of Telangana.                       |                             |                                       |

12) If you want to add consenting party details, choose 'Yes' radio button for Do you want to add consenting party details? And click on the Save and Continue button. Else select 'No' and you will be

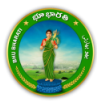

### redirected to the next step.

|      |                                                                                                    | BHU BHA                     | RATI Ø                         | <b>ා දාාරහ</b><br>ord of Rights                   | بھو بھارتی<br>s                         |                   |                                       |
|------|----------------------------------------------------------------------------------------------------|-----------------------------|--------------------------------|---------------------------------------------------|-----------------------------------------|-------------------|---------------------------------------|
| Home |                                                                                                    |                             |                                |                                                   |                                         |                   | తెలుగు Welcome Ravali (CITIZEN) 希 🏢 ዕ |
|      | Get Started                                                                                                    | Landlord                    | Developer                      | Consenting Party                                  | Details of payments of<br>consideration | Payment           |                                       |
|      | Consenting Party Details                                                                                                    | ú.                          |                                |                                                   | Application                             | Txn No:2400000905 |                                       |
|      | Do you want to fill Con                                                                                                    | isenting Party details? * 🖲 | Yes O No                       |                                                   |                                         |                   |                                       |
|      | Consenting Party Departy Departy Departy Departy Departy Department of the second second s | etails                      |                                |                                                   |                                         | Add More          |                                       |
|      | S No Aarthaar N                                                                                                    | umber                       | Name                           | Address                                           | Mobile No.                              | Action            |                                       |
|      | 1                                                                                                    |                             |                                |                                                   |                                         |                   |                                       |
|      |                                                                                                    |                             |                                |                                                   |                                         |                   |                                       |
|      | Save And Continue                                                                                                    |                             |                                |                                                   |                                         |                   |                                       |
|      |                                                                                                    | Copyright @ All 1           | ights reserved with Chief Comm | nissioner of Land Administration, Govt. of<br>SIM | Telangana.                              |                   |                                       |

13) If you want to add payments of consideration details, choose 'Yes' radio button for Do you want to details of payments of consideration? And click on the Save and Continue button. Else select 'No' and you will be redirected to the next step.

|      |                                      | BHU BHAR                           | ATI ஹூ ஜூ<br>RECORD OF                        | ہو بھارتی   <b>تھی</b><br>Rights             | بر<br>بر<br>بر                   |                                       |
|------|--------------------------------------|------------------------------------|-----------------------------------------------|----------------------------------------------|----------------------------------|---------------------------------------|
| Home |                                      |                                    |                                               |                                              |                                  | తెలుగు Welcome Ravali (CITIZEN) 📌 🏢 🖒 |
|      | Get Started                          | Landlord                           | Developer Consentir                           | g Party Details of payments of consideration | Payment                          |                                       |
|      | Details of payments o                | f consideration                    |                                               | Appli                                        | cation Txn No: <b>2400000905</b> |                                       |
|      | Do you want to add                   | Details of payments of considerati | ion ? * 🖲 Yes 🔿 No                            |                                              |                                  |                                       |
|      | <ul> <li>Details of payme</li> </ul> | nts of consideration               |                                               |                                              | Add More                         |                                       |
|      | S.No. Date <sup>®</sup>              | Amount Mode of payment             | Bank Name Branch Name                         | Account number IFSC Code                     | Remarks Action                   |                                       |
|      | ă 📃                                  | Select Mode of I                   | •                                             |                                              |                                  |                                       |
|      | Save And Continue                    | Copyright & All rights             | reserved with Chief Commissioner of Land Admi | nistration, Govt. of Telengana.              |                                  |                                       |

14) Click on the Transaction Summary Receipt button.

|      |                      | BHU BHA       | RATI ជុវ                           | <mark>ා දාංර</mark> යි<br>ord of Righ       | بھو بھارتی  <br>тs                   |                     |                                       |
|------|----------------------|---------------|------------------------------------|---------------------------------------------|--------------------------------------|---------------------|---------------------------------------|
| Home |                      |               |                                    |                                             |                                      |                     | తెలుగు Welcome Ravali (CITIZEN) 🏦 🛄 Ů |
|      | Get Started          | Landlord      | Developer                          | Consenting Party                            | Details of payments of consideration | Payment             |                                       |
|      | Payment & Transactio | n Summary     |                                    |                                             | Applicatio                           | n Txn No:2400000905 |                                       |
|      | Transaction Summary  | Receipt Reset |                                    |                                             |                                      |                     |                                       |
|      |                      | Copyright © A | II rights reserved with Chief Comm | issioner of Land Administration, Gov<br>SVM | t. of Telangana.                     |                     |                                       |
|      |                      |               |                                    |                                             |                                      |                     |                                       |

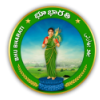

15) Transaction summary receipt is downloaded.

| ■ Transaction_Summary_21485.pdf       | 1 / 2   - 100% +   🖸 🕎                                                                                                    | 우 년 : |
|---------------------------------------|----------------------------------------------------------------------------------------------------|-------|
|                                       | Government of Telangana<br>Tahsildar & Jt. Sub Registrar Office, Pargi ,Vikarabad<br>Transaction Summay                                                                                                    |       |
| · · · · · · · · · · · · · · · · · · · | Application No. 1240000995                                                                                                    |       |
|                                       | Party Details                                                                                                    |       |
|                                       | S.<br>No. Party Type PPB No. Andhaw Namber Name Fabhar's Social Indexed Status Garder Occupation Found 7/ Advess Part No.                                                                                                    |       |
|                                       | 1 LANDLORD 2000 1 1 1 1 1 1 1 1 1 1 1 1 1 1 1 1 1                                                                                                    |       |
|                                       | 2 DEVELOPER XXXXXXXX OF CONCENTRAL I HOUSE From 10                                                                                                    |       |
| 2                                     | Details of Land Transferred Type Transferred Type Transfe |       |
|                                       | Deahot: VEX-RAUNO Mandal: Pugr Village:                                                                                                    |       |
|                                       | N6. N9. (Ac.Gis) Value (in 988) 1188) 2887)                                                                                                    |       |
|                                       | 1 0.000 673443 750 673443<br>Total 0.0000 673443 673443                                                                                                    |       |
|                                       |                                                                                                    |       |
|                                       | Stamp buty betains                                                                                                    |       |
|                                       | Charge Type Amount in INR                                                                                                    |       |
|                                       | Samp Day 6735                                                                                                    |       |
|                                       | PEChanos Incluine Courier Chanoesi 0                                                                                                    |       |
|                                       | Transfer Dury 0                                                                                                    |       |
|                                       | Registration Fees 5000                                                                                                    |       |
|                                       | Hariha Nidil 50                                                                                                    |       |
|                                       | Toka Amount Rs. 11765                                                                                                    |       |
|                                       | Tabaldar & R. Sa Register Office,<br>Parity Xiaonda<br>Register Ren's is some discopancy in ans of sub-drivisms in 1551% escrept number. You are advised to satility source and not the area as per<br>register discription.                                                                                                    |       |

16) Choose Yes or No radio button for Have you verified information present in Transaction Summary Receipt? Click on the Proceed for Payment button.

|      |                                                   | BHU BHA       | RATI ជា                                  | <b>ා දාංර</b> හි<br>DRD OF RIGHT                | بھو بھارتی<br>s                      | A BOOM           | <b>Q</b>                              |
|------|---------------------------------------------------|---------------|------------------------------------------|-------------------------------------------------|--------------------------------------|------------------|---------------------------------------|
| Ноте |                                                   |               |                                          |                                                 |                                      |                  | తెలుగు Welcome Ravali (CITIZEN) 🦛 🎞 也 |
|      | Get Started                                       | Landlord      | Developer                                | Consenting Party                                | Details of payments of consideration | Payment          |                                       |
|      | Payment & Transaction                             | Summary       |                                          |                                                 | Application                          | Txn No:240000905 |                                       |
|      | Transaction Summary i<br>Have you verified inform | Receipt Reset | Summary Receipt ? 🏾 🖲 Ye                 | es O No Proceed for Pa                          | ayment                               |                  |                                       |
|      |                                                   | Copyright © A | Il rights reserved with Chief Commi<br>1 | issioner of Land Administration, Govt. o<br>SVM | of Telangana.                        |                  |                                       |
|      |                                                   |               |                                          |                                                 |                                      |                  |                                       |

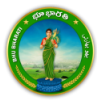

### **Payment**

17) Payment can be made by either Landlord or Developer. By default, Developer is selected. Click on the Generate Challan button.

|      | ВН                                               | J BHARATI                              | <b>భూ భారతి</b><br>RECORD OF RIGHTS                      | بھو بھارتی             |                                       |
|------|--------------------------------------------------|----------------------------------------|----------------------------------------------------------|------------------------|---------------------------------------|
| Home | Generate eChallan                                |                                        |                                                          |                        | తెలుగు Welcome Ravali (CITIZEN) 希 🎞 😃 |
|      | Amount Paid By* O Landlord 🔹 t<br>Party Details  | Developer                              |                                                          |                        |                                       |
|      | Paid By Party type                               | Party Name                             | Address                                                  | Mobile No.             |                                       |
|      | Payment Details Stamp Duty (INR)*                | Registration Fee<br>(INR)*             | Transfer Duty<br>(INR)*                                  | Haritha Nidhi<br>(INR) |                                       |
|      | 6735                                             | 5000                                   | 0                                                        | 50                     |                                       |
|      | PPB Charges<br>(Including Courier Charges) (INR) | Mutation Charges<br>(INR)              | Total Payable Amount<br>(INR) <sup>*</sup>               |                        |                                       |
|      | 0                                                | 0                                      | 11785                                                    |                        |                                       |
|      | Generate eChallan                                | Copyright @ All rights reserved with C | Chief Commissioner of Land Administration, Gove of Telen | gna                    |                                       |

18) Check the checkbox for accepting terms and conditions and click on the Proceed button.

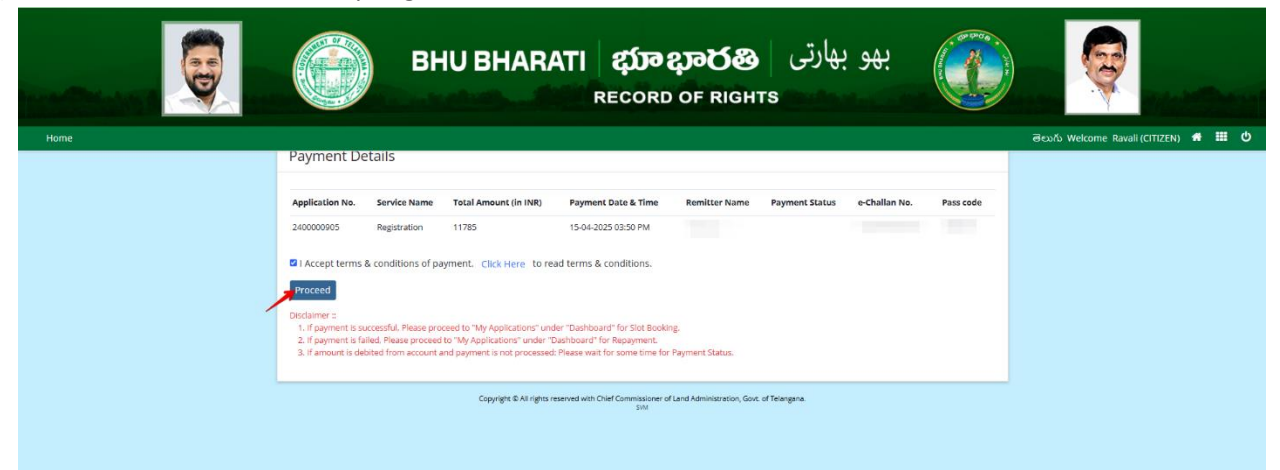

19) You will be redirected to the payment gateway and pay the fee.

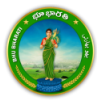

### **Generate Document**

20) Go to the Dashboard.

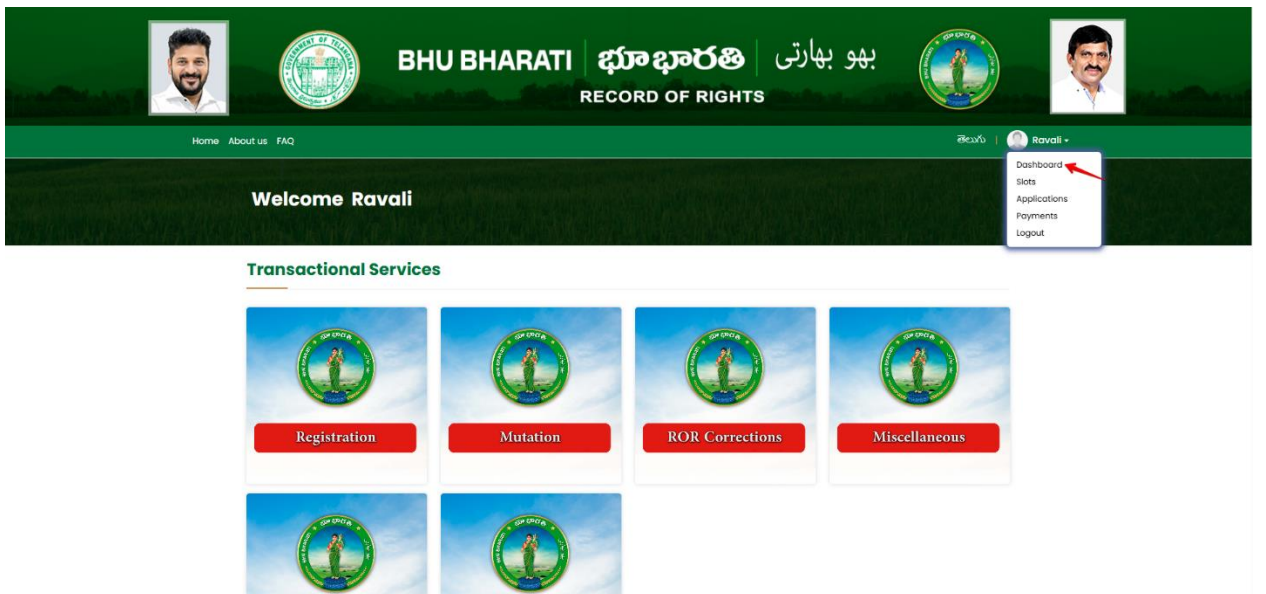

21) Click on the Generate Document button for that application.

|                       |              | BHU BHA                              | RATI భూభార<br>RECORD OF RI                                                                | رتی <b>38</b><br>GHTS  | بھو بھا               |                      |                     |  |
|-----------------------|--------------|--------------------------------------|-------------------------------------------------------------------------------------------|------------------------|-----------------------|----------------------|---------------------|--|
| Home A                | Noout us FAQ |                                      |                                                                                           |                        |                       | මහාරා   🥘            | Ravali <del>-</del> |  |
| and a construction of | Welcome R    | avali                                |                                                                                           |                        |                       |                      |                     |  |
|                       |              | 行为自然的                                |                                                                                           |                        |                       |                      |                     |  |
|                       |              |                                      |                                                                                           |                        |                       | Edit                 |                     |  |
|                       | 2400000902   | REGISTRATION PROCESS                 | DEVELOPMENT AGREEMENT CUM OPA                                                             | 15/04/2025             | Pre Registration      | Application          |                     |  |
|                       |              |                                      |                                                                                           | 100000000000           |                       | Receipts             |                     |  |
|                       | 240000903    | REGISTRATION PROCESS                 | DEVELOPMENT AGREEMENT CUM GPA                                                             | 15/04/2025             | Pre Registration      | Download<br>Receipts |                     |  |
|                       | 2400000904   | REGISTRATION PROCESS                 | DEVELOPMENT AGREEMENT CUM GPA                                                             | 15/04/2025             | Pre Registration      | Download<br>Receipts |                     |  |
|                       | 2400000905   | REGISTRATION PROCESS                 | DEVELOPMENT AGREEMENT CUM GPA                                                             | 15/04/2025             | Generate              | Download             |                     |  |
|                       |              |                                      |                                                                                           |                        | Document              | Receipta             |                     |  |
|                       |              | Copyright c<br>Informatics<br>Centre | All rights reserved with Chief Commissioner of<br>C Design & Developed By <u>National</u> | of Land Administration | , Govt. of Telangana. |                      |                     |  |

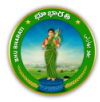

22) Click on the Generate Document button. You can also download eChallan and Transaction Summary receipts.

|      | ВНИ                                                                              | BHARATI భూభారత<br>RECORD OF RIGHTS                                                                                                    | بھو بھارتی                     |                                                             |
|------|----------------------------------------------------------------------------------|----------------------------------------------------------------------------------------------------|--------------------------------|-------------------------------------------------------------|
| Home |                                                                                  |                                                                                                    |                                | తెలుగు Welcome Ravali (CITIZEN) <table-row> 🎫 😃</table-row> |
|      | Pre Registration                                                                 |                                                                                                    | Application Txn No :2400000905 |                                                             |
|      | Transaction Receipt Details                                                      | Document Tune                                                                                                    | Action                         |                                                             |
|      | 1                                                                                | eChallan                                                                                                    | J.                             |                                                             |
|      | Z                                                                                | Transaction Summary                                                                                                    | <u>ل</u>                       |                                                             |
| _    | Generate Document<br>Disclaimer :<br>1. User can bring system generated deed doc | ument to Taholidar & Jt. Sub Registrar office or user can prepare his/her own Dec<br>Copyright & All rights reserved with Oted Commissioner of Land Administration, Sov. of Te<br>200 | d Document                     |                                                             |

23) The development agreement cum irrevocable GPA deed document is generated and downloaded.

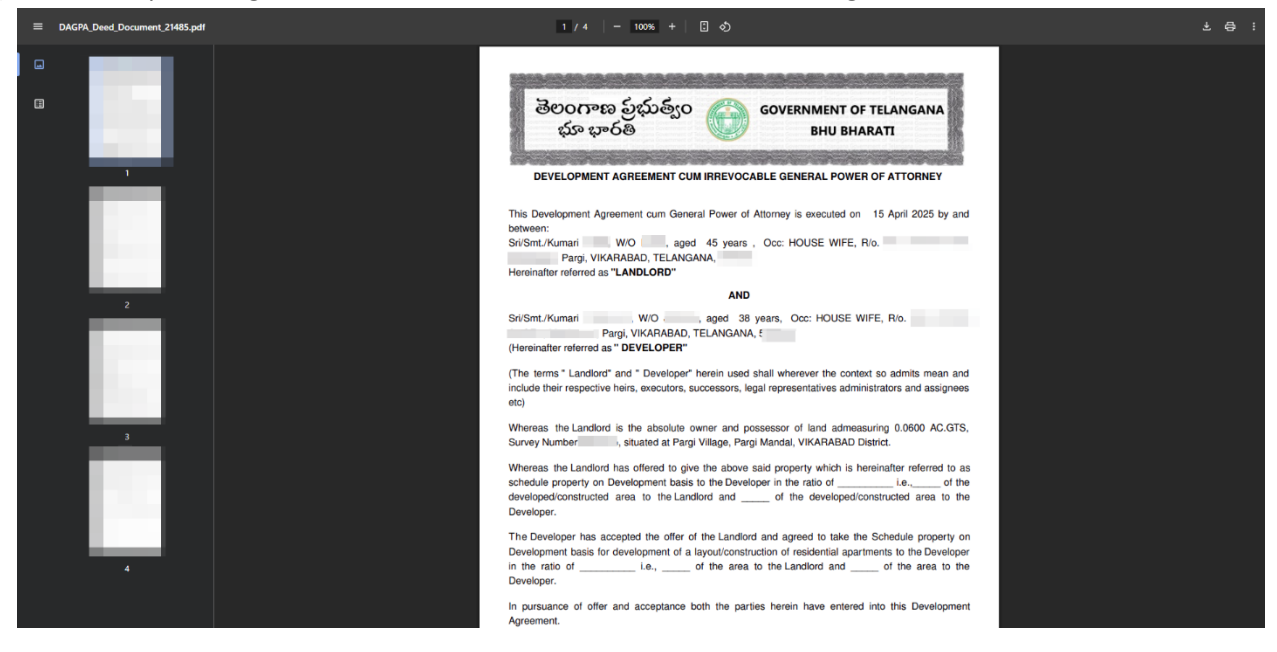

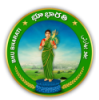

24) Click on the Confirm Document button.

|      | В                                                                               | <b>ە</b> بارتى   <b>HU BHARATI ( شەرىتى)</b><br>RECORD OF RIGHTS                                          | بھو بر                         |                                       |
|------|---------------------------------------------------------------------------------|----------------------------------------------------------------------------------------------------|--------------------------------|---------------------------------------|
| Home | Pre Registration                                                                |                                                                                                    |                                | తెలుగు Welcome Ravali (CITIZEN) 🦛 🎹 😃 |
|      |                                                                                 |                                                                                                    | Application Txn No :2400000905 |                                       |
|      | Transaction Receipt Details                                                     | s                                                                                                    |                                |                                       |
|      | S.No.                                                                           | Document Type <sup>1</sup>                                                                                | Action                         |                                       |
|      | 1                                                                               | eChallan                                                                                                  | 本                              |                                       |
|      | 2                                                                               | Transaction Summary                                                                                       | 坐                              |                                       |
|      | Generate Document Confirm<br>Declaimer ::<br>1. User can bring system generated | I Document                                                                                                |                                |                                       |
|      |                                                                                 | Copyright & All rights reserved with Chief Commissioner of Land Administration, Gox, of Telangana.<br>500 |                                |                                       |

25) Click on Proceed for Slot booking button.

|      | BH                                                                          | ارتی <b>UBHARATI భూభారత</b> ارتی<br>Record of Rights                                                | ક્રસ્ટ મ્લ                     |                                       |
|------|-----------------------------------------------------------------------------|----------------------------------------------------------------------------------------------------|--------------------------------|---------------------------------------|
| Home |                                                                             |                                                                                                    |                                | මലാറ്ട Welcome Ravali (CITIZEN) 🖷 🎹 😃 |
|      | Pre Registration                                                            |                                                                                                    | Application Txn No :2400000905 |                                       |
|      | Transaction Receipt Details                                                 |                                                                                                    |                                |                                       |
|      | S.No.                                                                       | Document Type                                                                                       | Action                         |                                       |
|      | 1                                                                           | eChallan                                                                                            | <u>*</u>                       |                                       |
|      | 2                                                                           | Transaction Summary                                                                                 | <u>لا</u>                      |                                       |
|      | Generate Document Proceed Disclaimer = 1. User can bring system generated d | for Slot Booking                                                                                    |                                |                                       |
|      |                                                                             | Copyright & All rights reserved with Chief Commissioner of Land Administration, Govt. of Telangana. |                                |                                       |
|      |                                                                             |                                                                                                    |                                |                                       |

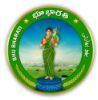

## **Slot Booking**

26) Select a date and time for slot booking. Click on Book Slot button.

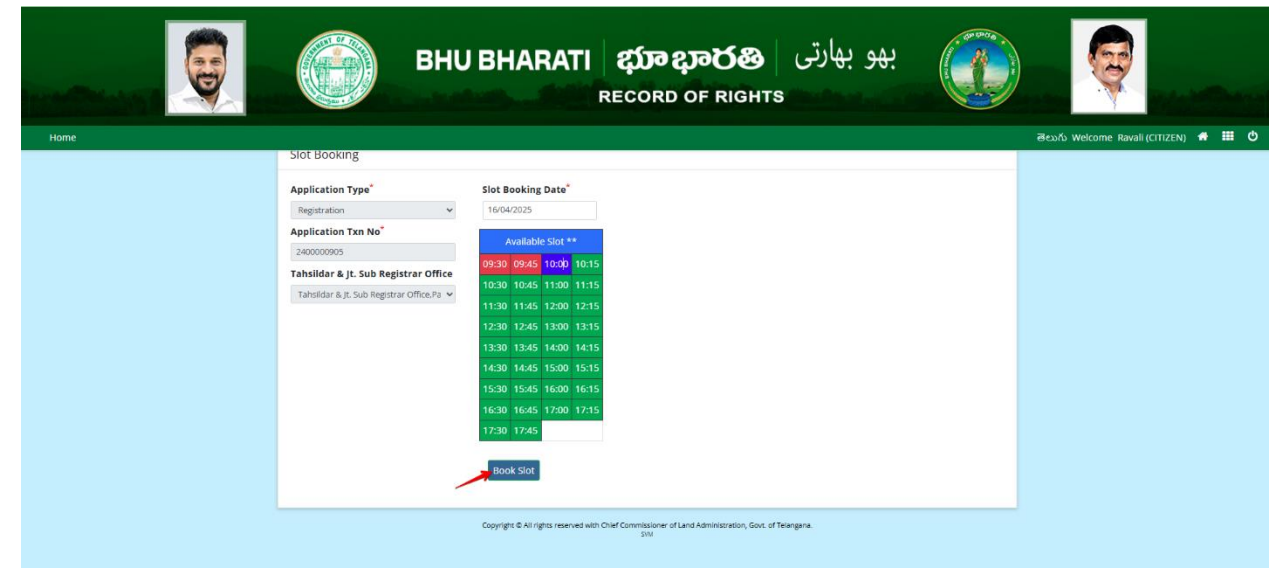

27) Click on the Submit button.

|      | ВН                                                                                                    | بهو بهارتی BHARATI ဆာဆာဆ<br>Record of rights                                                                                                    |                                       |
|------|----------------------------------------------------------------------------------------------------|----------------------------------------------------------------------------------------------------|---------------------------------------|
| Home | Slot Booking                                                                                                    |                                                                                                    | తెలుగు Welcome Ravali (CITIZEN) 🥌 🛗 🖒 |
|      | Application Type<br>Aggistration<br>Application Txn No <sup>®</sup><br>240000005<br>Tahsildar & Jt. Sub Registrar Office<br>Tahsildar & Jt. Sub Registrar Office, Pa | Slot Booking Date"<br>Telou2025<br>Available Slot **<br>0930 0945 1026 1015<br>1030 1045 1100 1115<br>1130 1145 1200 1215<br>1230 1245 1300 1315<br>1330 1345 1500 1515<br>1530 1545 1500 1615<br>1630 1645 1700 1715<br>1730 1745 |                                       |
|      |                                                                                                    | Copyright & All rights reserved with Chief Commissioner of Land Administration, Govt. of Telangana.<br>SM                                                                                                    |                                       |

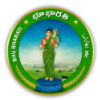

- بهو بهارتی Dear User, you have request Do you want to Book Slot 7 lot at 10:00, 16/04/2025 BHU BH Cancel # III () Application Type\* Slot Booking Date ~ Registratio Application Txn No\* 2400000 Tahsildar & Jt. Sub Registrar Office Tahsildar & Jt. Sub Registrar Office,Pa 🐱 Submit Copyright @ All rights n, Govt. of Telangana
- 28) Confirm the slot booking date and time by clicking on the OK button.

29) Slot is booked. Click on the Slot Receipt button to download the receipt. The application is forwarded to the Operator for capturing of photo and biometrics. Visit concerned Tahsildar office for further process on the date of slot booked.

| Home | ВН                                                                  | J BHARATI 🏼 🛱                                                       | <b>သာ ညာ</b><br>cord of i               | <b>් හි</b><br>RIGHTS | ھارتی<br>:          | بھو ب               |                     | esufo Welcome Ravali (CITIZEN) ● Ⅲ 0 |
|------|---------------------------------------------------------------------|---------------------------------------------------------------------|-----------------------------------------|-----------------------|---------------------|---------------------|---------------------|--------------------------------------|
|      | Congratulations !! Your appointme<br>Deed Name                      | ont has been booked.<br>Sub Deed                                    | Tahsildar & Jt. Sub<br>Registrar Office | Application<br>Txn No | Slot<br>Transaction | Appointment<br>Date | Appointment<br>Time |                                      |
|      | DEVELOPMENT AGREEMENT CUM<br>GPA   DEVELOPMENT AGREEMENT CUM<br>GPA | DEVELOPMENT AGREEMENT CUM<br>GPA   DEVELOPMENT AGREEMENT CUM<br>GPA | Pargi                                   | 2400000905            | 9216                | 16/04/2025          | 10:00 AM            |                                      |
|      | Slot Receipt                                                        |                                                                     |                                         |                       |                     |                     |                     |                                      |
|      |                                                                     |                                                                     |                                         |                       |                     |                     |                     |                                      |

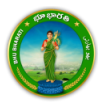